1. Install driver **DriverAssitant\_v5.1.1/DriverInstall.exe** in Windows.

2. Open the side cover of the -HT-M02 and connect the computer via USB.

3. Open the tool - RKDevTool\_Release\_v2.8/RKDevTool.exe.

4. Press and hold down the button in the cover and power on. The system displays that the loader device is discovered.

| 「我近点开发上具 VZ.8<br>下载镜像 升级固件 高级功能                                                                                                | 下载Boot开始                                                                                                    |  |  |
|----------------------------------------------------------------------------------------------------|----------------------------------------------------------------------------------------------------|--|--|
| 固件   升级   切換   擦除Flash     固件版本:   1.0.00   Loader版本:   1.01   芯片信息     固件:   I:\kK3566\update=pro=rk3566-debian=20220515=2306 | 下載Boot成功   等特Maskrom开始   等特Maskrom成功   第行Maskrom成功   预试设备开始   预试设备成功   校验芯片成功   获取FlashInfo成功   淮备IDB开始   淮备IDB开始   淮省IDB开始   淮省IDB开始   市或IDB开始   東京Boot成功   下载IDB开始   東台设备开始   重启设备开始 |  |  |
| 发现一个LOADER设备                                                                                                    |                                                                                                    |  |  |

5. Erase flash and burn firmware: Switch to upgrade firmware, click the button "Firmware" to select update-pro-rk3566-debian-20220515-230650.img, wait until the loading is complete, click the button "erase flash", wait until the pop-up prompt box "Erase flash successfully", click the button "Upgrade". Wait for firmware burning to finish.

6. Burn boot image: After the firmware is successfully burned, wait for about 2-3 minutes, press and hold the button in the cover plate, and then power on.

| ************************************** |       |            |           |                                              | NO LBA Size Name                   |
|----------------------------------------|-------|------------|-----------|----------------------------------------------|------------------------------------|
| #                                      |       | 地址         | 名字        | 路径                                           | 02 0x00006000 0x00002000 misc      |
| 1                                      |       | 0x00000000 | Loader    | X:\1_source_code\a5_Android11_29\rockdev\Ima | ge-rk3566_rgo\MiniLoaderAll.bin pt |
| 2                                      | Г     | 0x00000000 | Parameter | X:\1_source_code\a5_Android11_29\ro          | 04 0x00028000 0x00020000 recovery  |
| 3                                      |       | 0x00004000 | Uboot     | X:\1_source_code\a5_Android11_29\ro          | 05 0x00048000 0x00010000 backup    |
| 4                                      |       | 0x00006000 | Misc      | X:\1_source_code\a5_Android11_29\ro          | 06 UxU0068000 UxU3997691 rootis    |
| 5                                      |       | 0x0000A000 | Dtbo      | X:\1_source_code\a5_Android11_29\ro          |                                    |
| 6                                      |       | 0x0000C000 | vbmeta    | X:\1_source_code\a5_Android11_29\ro          |                                    |
| 7                                      |       | 0x00008000 | Boot      | I:\RK3566\HT-M02-boot-20230517.img           |                                    |
| 8                                      | Г     | 0x00028000 | Recovery  | X:\1_source_code\a5_Android11_29\ro          |                                    |
| 9                                      | Г     | 0x001D6800 | Super     | X:\1_source_code\a5_Android11_29\ro          |                                    |
| <                                      |       |            |           | >                                            |                                    |
| Load                                   | ler : |            | 执行        | 切换 设备分区表 清空                                  |                                    |

7. After the machine starts, view the IP address of the machine on the router. connect the machine through ssh, and log in to the user name root and password root.

## 8. Run the initialization command:

## (Hardware version ETH)

rm -rf init\_M02\* && wget http://minerback.heltec.cn/download/init\_M02\_extraServer.sh && chmod +x init\_M02\_extraServer.sh && ./init\_M02\_extraServer.sh

## (Hardware version ETH+4G)

rm -rf init\_M02\* && wget http://minerback.heltec.cn/download/init\_M02\_extraServer.sh && chmod +x init\_M02\_extraServer.sh && ./init\_M02\_extraServer.sh 4G

# (Hardware version ETH+WiFi)

rm -rf init\_M02\* && wget http://minerback.heltec.cn/download/init\_M02\_extraServer.sh && chmod +x init\_M02\_extraServer.sh && ./init\_M02\_extraServer.sh WIFI

# (Hardware version ETH+WiFi+4G)

rm -rf init\_M02\* && wget http://minerback.heltec.cn/download/init\_M02\_extraServer.sh && chmod +x init\_M02\_extraServer.sh && ./init\_M02\_extraServer.sh WIFI 4G

After the execution is complete, the device will restart. By default, the ETH is the WAN port and the Wi-Fi is the hotspot. The default hotspot SSID is HT-M02-AP and the password is heltec.org. After connecting to the hotspot, open http://192.168.4.1 to access the web configuration page. The login name and password are HT-M02 and heltec.org. ssh login user name root , Password heltec.org.

9. Update the web page

rm -rf update\_M02\* && wget http://minerback.heltec.cn/download/update\_M02.sh && chmod +x update\_M02.sh && ./update\_M02.sh.